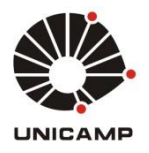

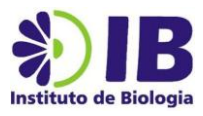

## Serviço de armazenamento de dados - Instituto de Biologia/Unicamp

## h) Recadastro do perfil na Intranet - colaborador

Caso o coordenador do departamento não encontre o nome do colaborador que deseja incluir no grupo (tutorial g), esse colaborador em questão precisará recadastrar os seus dados na Intranet, conforme procedimento abaixo:

1. Acessar a página da intranet (https://intranet.ib.unicamp.br/intranet/) e clicar na opção "\*Criar nova conta de servidor":

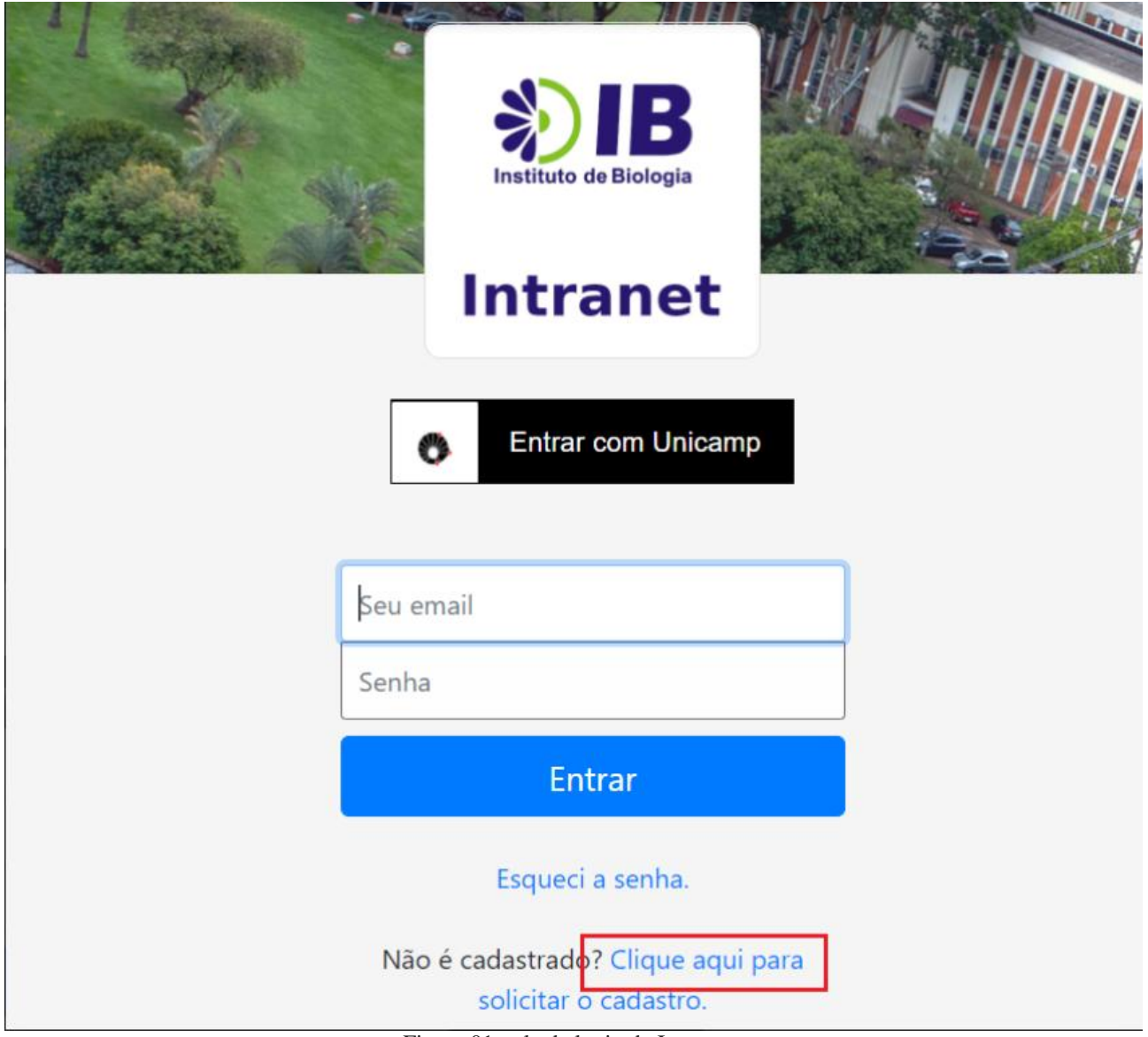

Figura 01: tela de login da Intranet.

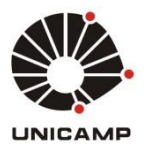

#### UNIVERSIDADE ESTADUAL DE CAMPINAS INSTITUTO DE BIOLOGIA SEÇÃO DE INFORMÁTICA

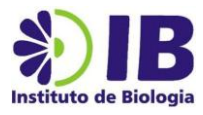

2. Efetuar o login com as credenciais do e-mail Unicamp (login e senha SISE).

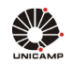

# AUTENTICAÇÃO UNICAMP

a a a 🛛 🔿 🗞

| Acessar Sistemas / Serviços:                                                                               | NOTAS E AVISOS:                                                                                                    |
|----------------------------------------------------------------------------------------------------|----------------------------------------------------------------------------------------------------|
| <ul> <li>Usuário</li> <li>Utilize o seu usuário Unicamp ou RA, sem o @unicamp.br</li> <li>Senha</li> </ul> | Por que o sistema que acessei me encaminhou para esta página?<br>Prezado usuário, para autenticar nos sistemas e serviços da<br>universidade utilize a senha definida no Senha UNICAMP.<br>Ao utilizar este serviço o usuário declara estar de acordo com a<br>resolução que estabelece as normas e procedimentos de uso.<br>Instrução Normativa ConTIC IN-01/2019<br>Esqueci a senha :: Senha expirou |
| 19 Unicamp / Centro de Computação - Todos os direitos reservados.                                          |                                                                                                    |

Figura 02: tela de autenticação do e-mail @unicamp (credenciais SISE).

3. Confirmar todos os dados, preencher os campos vazios e clicar em salvar.

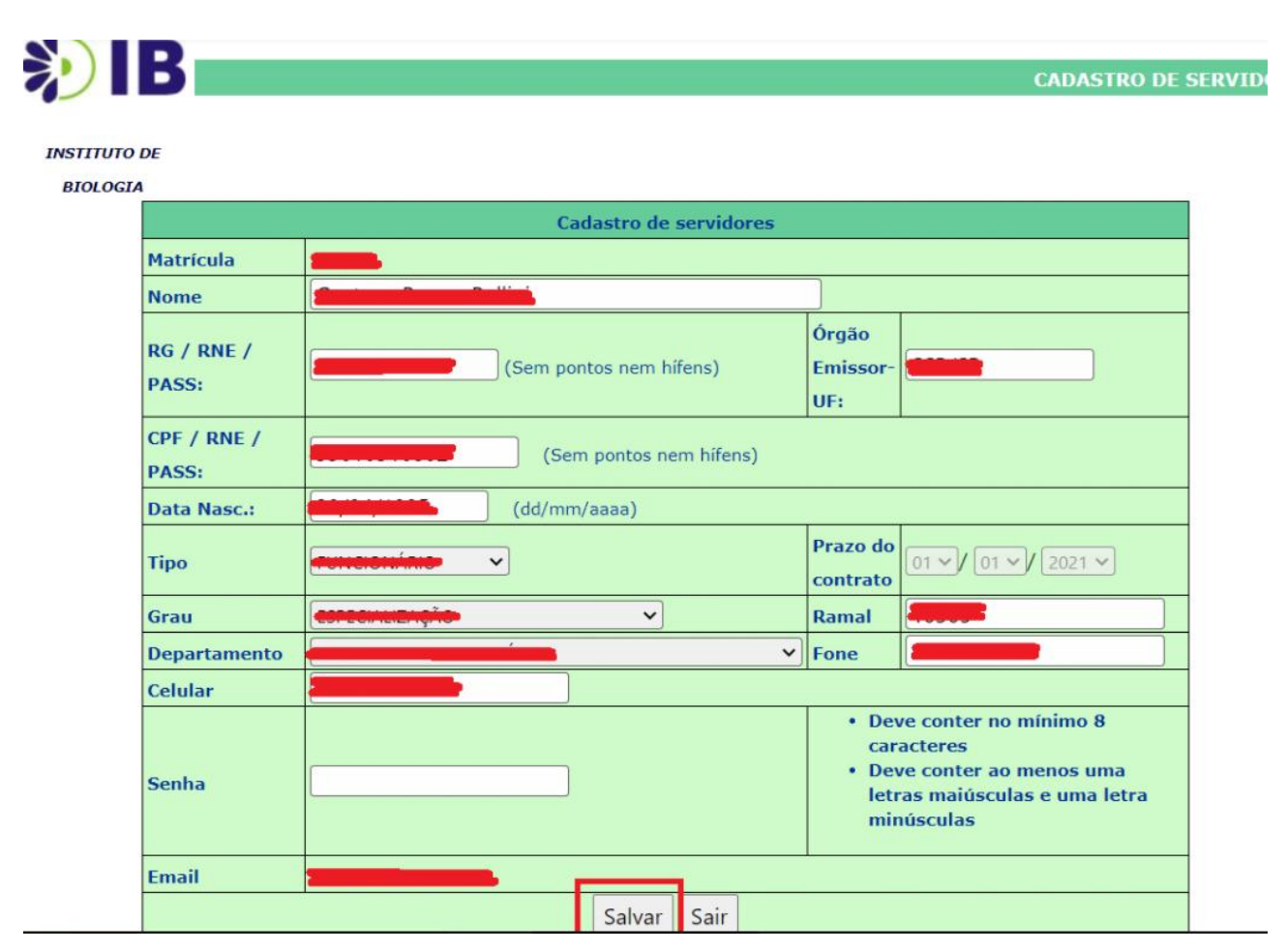

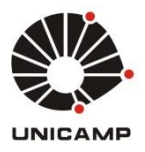

#### UNIVERSIDADE ESTADUAL DE CAMPINAS INSTITUTO DE BIOLOGIA SEÇÃO DE INFORMÁTICA

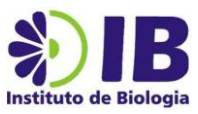

4. Após essas etapas, o nome do colaborador poderá ser inserido pelo coordenador do grupo na área de armazenamento de arquivos do seu departamento, conforme procedimentos listados no **tutorial**g.

**FIM**